# **SIMPLIFY SPREADSHEETS WITH NAMED RANGES**

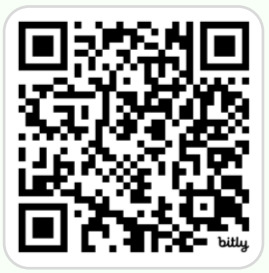

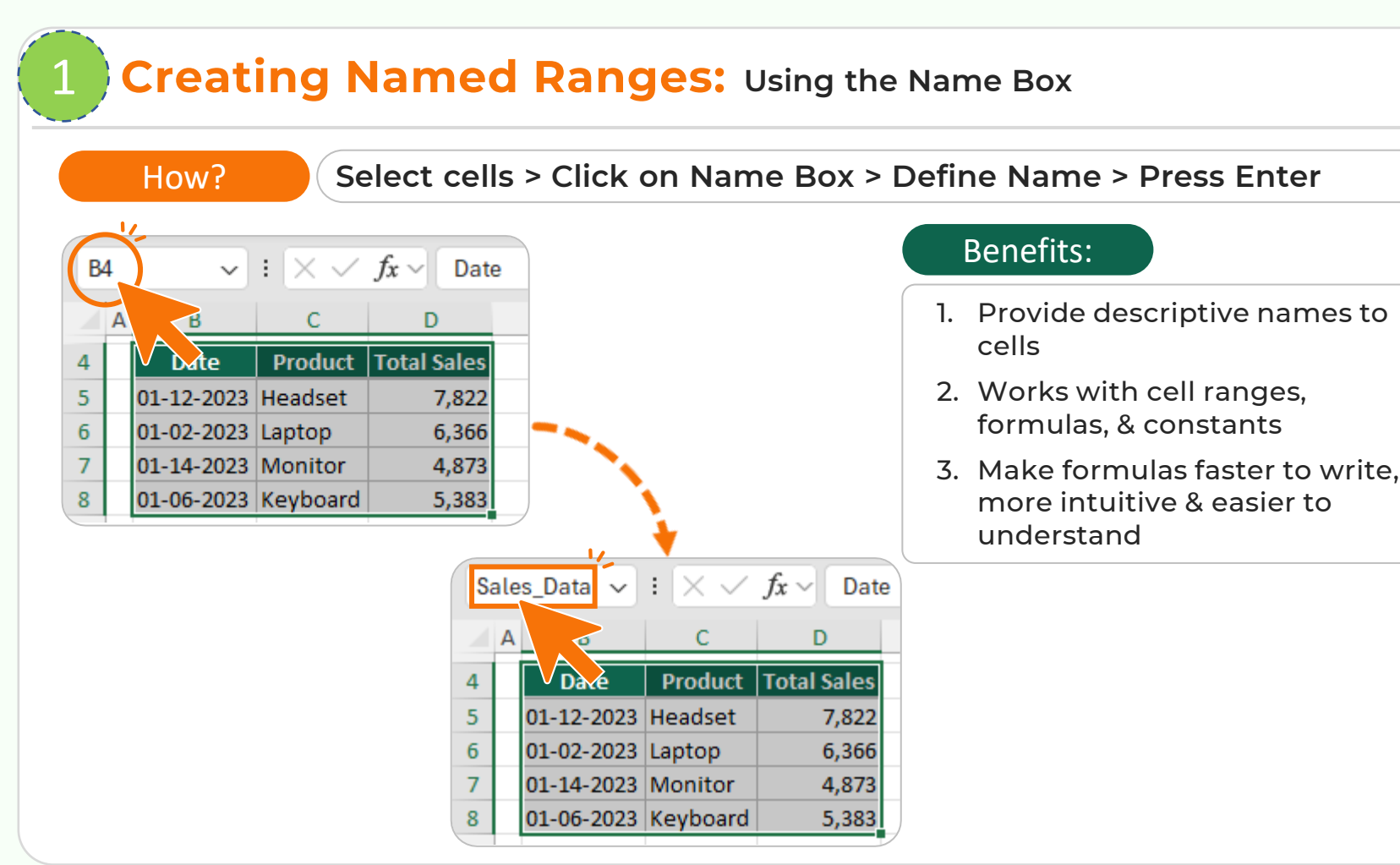

#### Get the Practice File: https://bit.ly/named-ranges

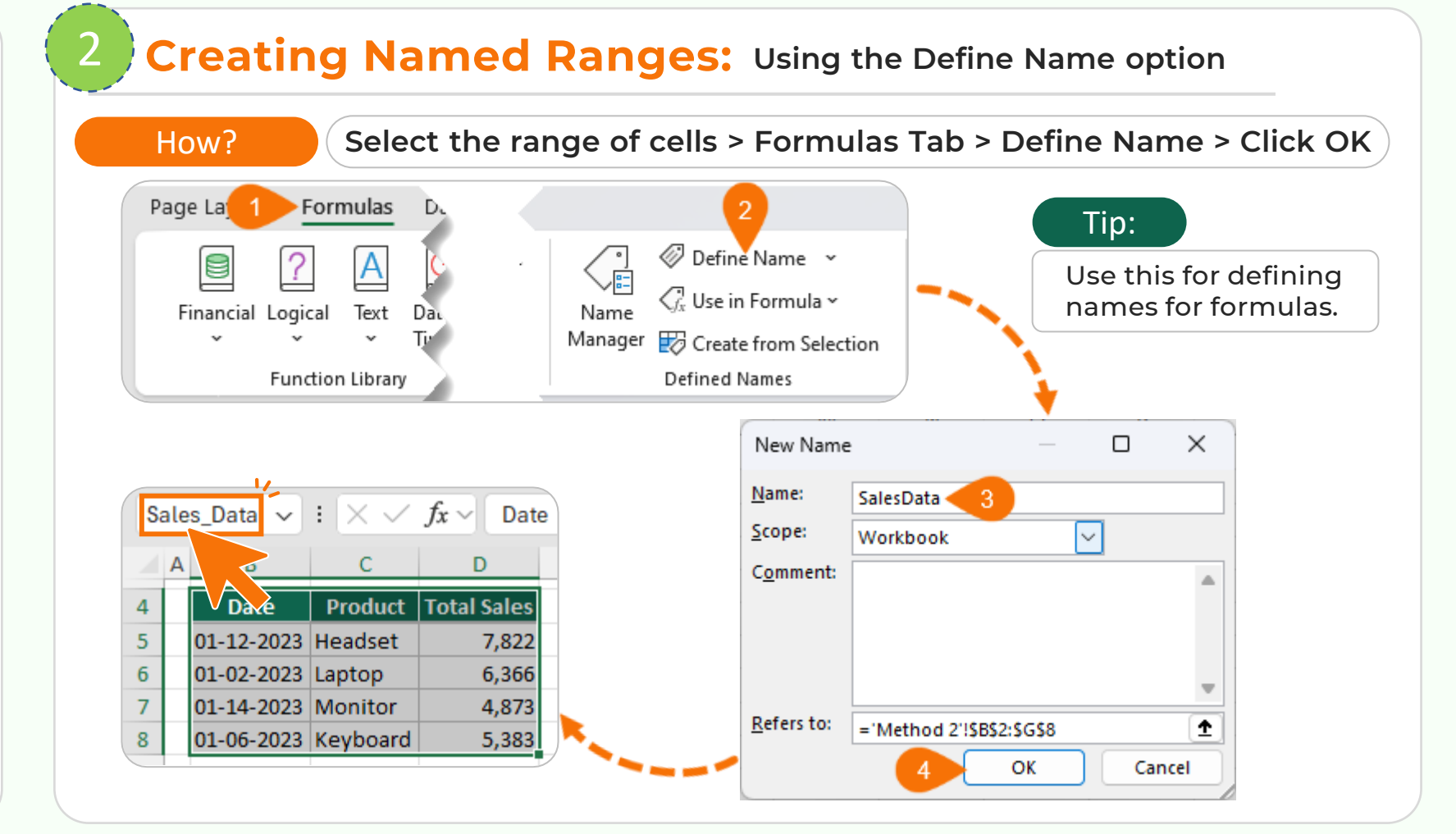

### **3 Using Named Ranges in formulas**

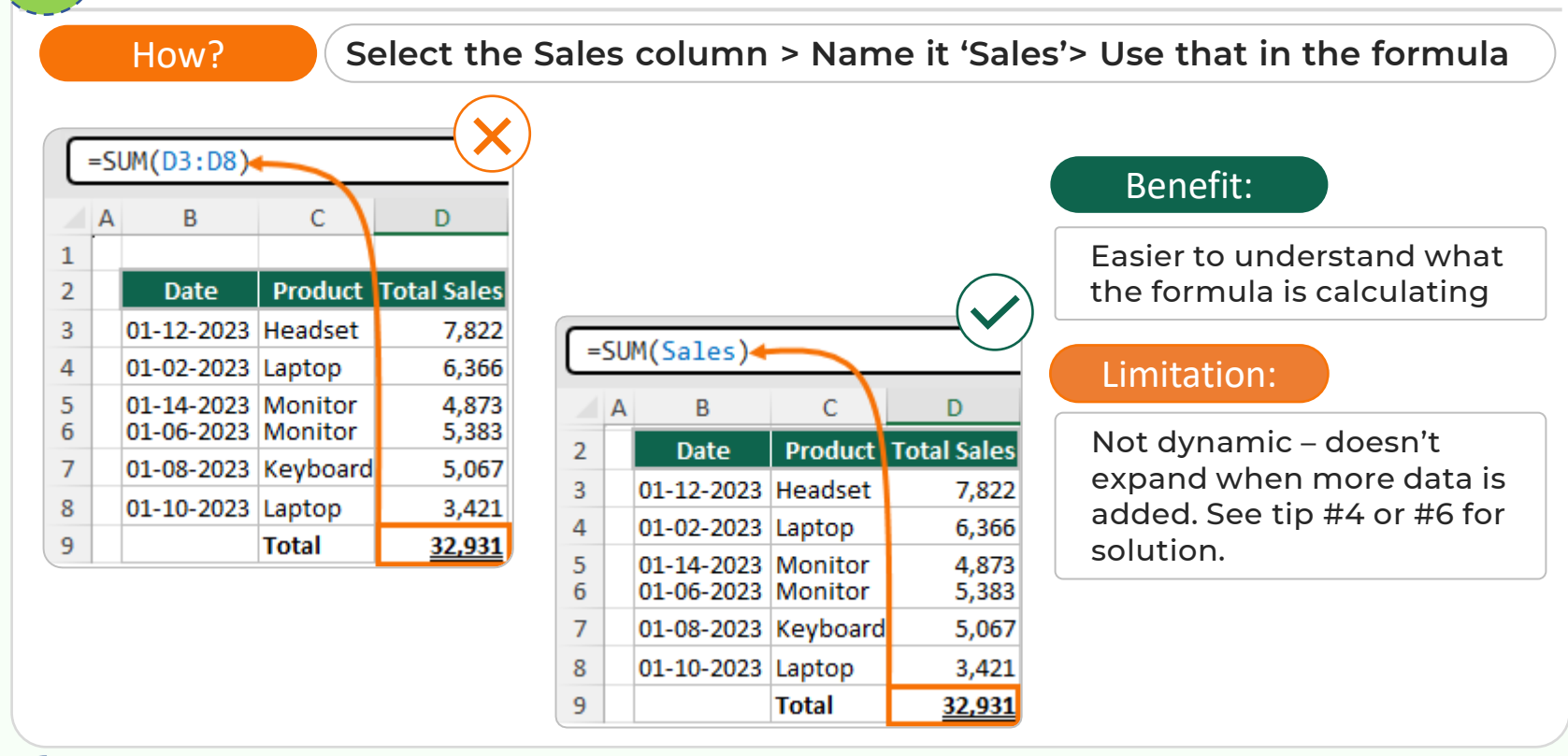

### 4 **Dynamic Named Ranges:** Allow for range growth

| [= | SL                         | M(OFFSET(  | D5, 0, 0                  | , COUNTA(                                    | D5:D12), 1))                      | ( |
|----|----------------------------|------------|---------------------------|----------------------------------------------|-----------------------------------|---|
| 2  | A                          | В          | С                         | D                                            | E F G                             |   |
| 3  |                            |            |                           |                                              |                                   |   |
| 4  |                            | Date       | Product                   | Total Sales                                  | Total Sales 24,444                |   |
| 5  |                            | 01-12-2023 | Headset                   | 7,822                                        |                                   |   |
| 6  |                            | 01-02-2023 | Laptop                    | 6,366                                        | Dynamic                           |   |
| 7  |                            | 01-14-2023 | Monitor                   | 4,873                                        | total                             |   |
| 8  |                            | 01-06-2023 | Keyboard                  | 5,383                                        |                                   |   |
| 9  |                            |            |                           |                                              | Allows for                        |   |
| LO |                            |            |                           |                                              | arowth                            |   |
| 1  |                            |            |                           |                                              | growth                            |   |
| 12 |                            |            |                           |                                              |                                   |   |
|    | ×<br>2<br>×<br>2<br>×<br>2 | OFFSET N   | Aasterclass<br>Masterclas | s: <u>https://bi</u><br>ss: <u>https://b</u> | it.ly/fnoffset<br>pit.ly/fncounta |   |

## 1. Use OFFSET to determine the range height

2. Use COUNTA in OFFSET's height argument to count all nonempty cells

- 3. Define a name for the OFFSET dynamic range formula
- 4. SUM the resulting values to arrive at a dynamic total

#### Benefit:

Automatically incorporates new data without having to update formulas

6 Structured References in Tables: Automatic Named Ranges

How?

#### Formulas Tab > Define Name > Set Name to 'Tax\_Rate' > Set 'Refers to' to 0.08 for 8% tax rate > Click OK

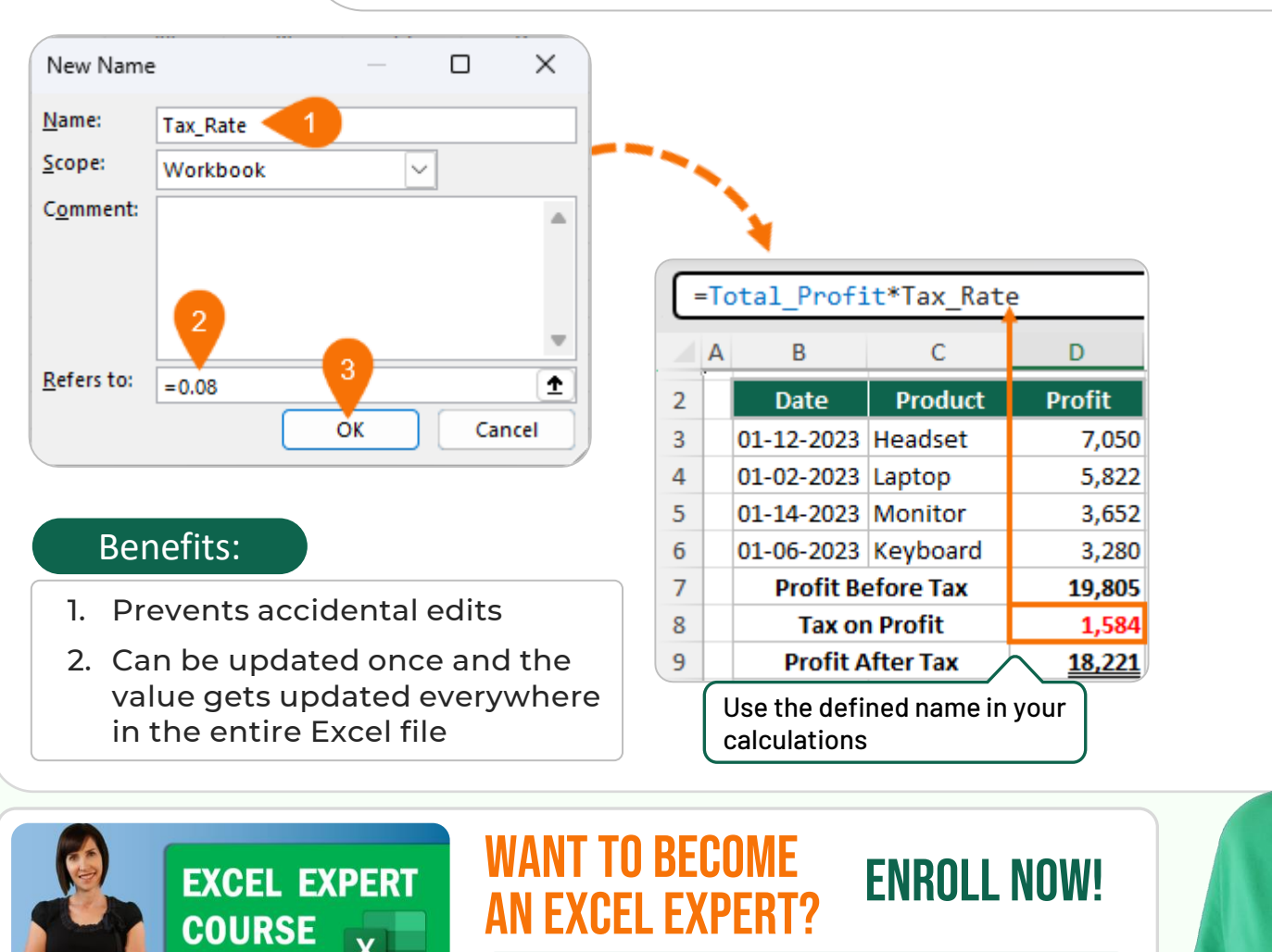

#### **TEACHING YOU CAREER TRANSFORMING SKILLS**

https://bit.ly/moth-courses

#### Select cells > Press Ctrl + T to insert table

#### =SUM(Table1[Total Sales]) В С А D Date Product Total Sales 2 3 01-12-2023 Headset 7,822 01-02-2023 Laptop 4 6,366 5 01-14-2023 Monitor 4,873 01-06-2023 Keyboard 6 5,383 24,444 7

How?

I simply

X

 $\rightarrow \rightarrow \rightarrow$ 

#### Benefits:

- I. Structured references are auto generated defined names
- 2. Update automatically when the table expands = no more editing formula cell ranges
- 3. Column name changes are incorporated automatically
- 4. Make formula writing fast and intuitive
- 5. Provide clarity & minimize formula errors

#### Advanced Applications

- Use named ranges in conditional formatting
- Create drop-down lists with named ranges

Use INDIRECT function with named ranges for dynamic references

INDIRECT Masterclass: <u>https://bit.ly/fxindirect</u>

#### **Best Practices**

- Use clear, descriptive names e.g., "MonthlySales" not "MS"
- Use underscores instead of spaces
- Can't use names that look like cell references (e.g., A1)
- Be consistent with naming conventions

Mynda Treacy Follow me for tips and tutorials in **©** Copyright 2024